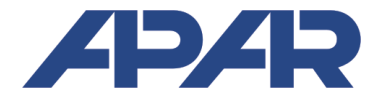

## **APAR - COMMERCIAL OFFICE**

05-090 Raszyn, Gałczyńskiego 6 Tel: +48 22 853-48-56, +48 22 853-49-30 E-mail: automatyka@apar.pl Web: www.apar.pl

# **USER MANUAL**

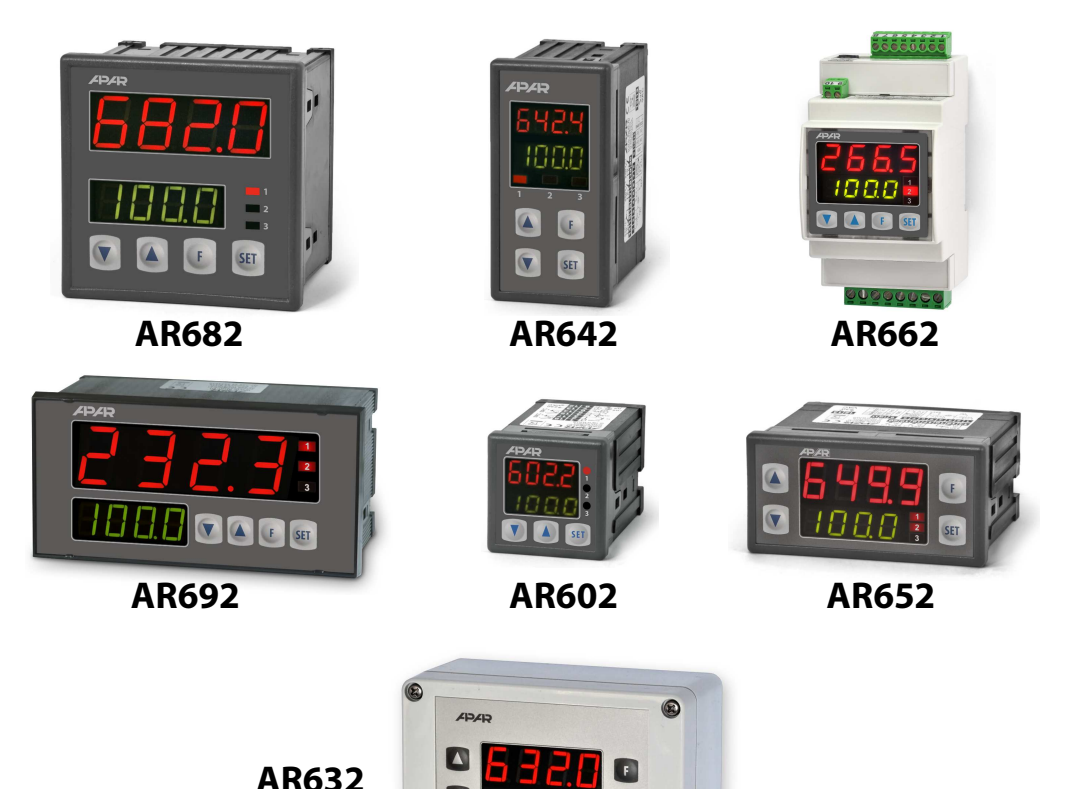

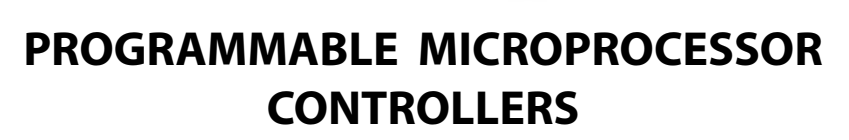

SET

6

V

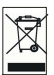

## Thank you for choosing our product.

This manual will help you use your controller correctly, safely and to its full potential. Read this manual carefully before installing and putting your controller to use. In case of additional questions, please contact the technical advisor.

| $\sim$ | n | N   | Т | E   | N | т | c |
|--------|---|-----|---|-----|---|---|---|
| L      | υ | 1 1 | 1 | C I | v | I | Э |

| 3  |
|----|
| 3  |
| 3  |
| 4  |
| 4  |
| 6  |
| 7  |
| 8  |
| 9  |
| 9  |
| 10 |
| 14 |
| 14 |
| 14 |
| 15 |
| 16 |
| 16 |
| 17 |
| 18 |
| 18 |
| 19 |
| 19 |
| 19 |
| 20 |
| 21 |
| 23 |
|    |

Please pay particular attention to fragments marked with this sign.

The manufacturer reserves its rights to modify the design and software of the device without deteriorating its technical parameters.

## 1. SAFETY RULES /

- read this manual carefully before starting to use the device;
- to prevent the hazard of electric shock or equipment damage the mechanical and electrical installation should be performed by qualified personnel;
- before powering the device make sure all leads have been connected correctly;
- disconnect the power supply before making any modifications of the leads configurations;
- ensure correct operating conditions (supply voltage, temperature, humidity, see section 5).

## 2. INSTALLATION RECOMMENDATION 🧷

The controller has been designed to provide an adequate level of immunity to most disturbances which can appear in industrial environments. In environments with unknown disturbance level it is recommended to use the following preventive measures:

- without proper line filters do not provide the power supply to the controller from the same lines which supply large equipment;
- use screened power supply, sensor and signal cables; the screen earthing shall be one-point type, located as close to the device as possible;
- avoid placing the measuring (signal) leads in direct vicinity of and parallel to power supply cables or lines;
- it is recommended to twist the signal leads in pairs;
- use identical leads for resistance sensors in 3-lead connection;
- avoid proximity of remotely controlled devices, electromagnetic meters, large electrical loads, loads with phase or group power control, and other devices generating large pulse disturbance;
- provide earthing or neutralization to metal rails on which the rail-mounted devices are installed.

Before using the device, remove the screen protective film from LED display.

### 3. GENERAL FEATURES OF CONTROLLERS

- Control and supervision of temperature and other physical magnitudes (humidity, pressure, level, velocity, etc.) converted to standard electrical signal (0/4÷20mA, 0÷10V, 0÷60mV, 0÷2.5kΩ);
- 1 multi-purpose measuring input (resistance thermometers, thermocouple, and analogue);
- Programmable digital input and function button to change the controller operation mode:

start/stop regulation, manual mode for output, step change set value (daily/night), lock keypad;

- 2 or 3 ON-OFF outputs with the following control characteristics:
  - output 1 (main): ON-OFF with hysteresis, PID, PID AUTOTUNING
  - output 2, 3 (auxiliary/alarm): ON-OFF with hysteresis
- ■0/4÷20mA or 0/2÷10V analogue outputs (control-continuous, retransmission);
- possible conversion of input signals to the analogue output standard in the signal retransmission mode;
- advanced function of PID parameters selection with fuzzy logic elements;
- manual mode (open control loop) available to switching and analogue outputs allowing to set the input signal value in the 0 ÷ 100% range, the ability to auto-activation for (input) sensor failure;
- programmable programmable operating characteristics (process controller, ramping)
- built-in 24Vdc power supply to supply field transmitters;
- two-line LED display with brightness adjustment TOP display measured value, BOTTOM– input 1\_set value;
- RS485 serial interface (galvanically isolated, MODBUS-RTU protocol);
- programmable input type, range of indications (for analogue inputs), options of control, alarms, communication, access, and other configuration parameters;
- line resistance compensation for resistance and thermocouple cold junction compensation;
- password-protected access to configuration parameters;

- methods of parameters configuration:
  - from the keypad on the controller front panel;
  - via RS485 or AR955 programming device and ARSOFT-WZ1 freeware (Windows 2000/XP/Vista/7)
- software and AR955 programming device which allows viewing the measured value and a quick configuration of single or ready-to-use parameter sets previously saved in the computer to be reused, for example in other controllers of the same type (configuration duplication);
- board enclosure (IP65 front, IP54 AR692), AR662 enclosure for installation on the DIN 35 mm rail (IP20) AR632 - IP65 industrial enclosure;
- options (specify in the purchase order): 24Vac/dc power supply, SSR control outputs, 0/2÷10V analogue output, and RS485 interface;
- high accuracy, long-term stability and immunity to disturbance;
- available accessories:
  - AR955 programming device (with optional adapted for AR602 version AR955/GP)
  - RS485/USB converter

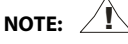

Before starting to use the controller read this manual and correctly perform the electrical, mechanical installation and the parameter configuration.

#### 4. KIT

- controller with fastening holders to install in the board window;
- user manual
- warranty card

#### 5. TECHNICAL SPECIFICATION

| 1 multi-purpose input (set using the 0: TopP parameter) | Measuring range                              |  |  |
|---------------------------------------------------------|----------------------------------------------|--|--|
| - Pt100 (RTD, 3- or 2-lead)                             | -200 ÷ 850 °C                                |  |  |
| - Ni100 (RTD, 3- or 2-lead)                             | -50 ÷ 170 °C                                 |  |  |
| - Pt500 (RTD, 3- or 2-lead)                             | -200 ÷ 620 °C                                |  |  |
| - Pt1000 (RTD, 3- or 2-lead)                            | -200 ÷ 520 °C                                |  |  |
| - thermocouple J (Fe-CuNi)                              | -40 ÷ 800 °C                                 |  |  |
| - thermocouple K (NiCr-NiAl)                            | -40 ÷ 1200 °C                                |  |  |
| - thermocouple S (PtRh 10-Pt)                           | -40 ÷ 1600 °C                                |  |  |
| - thermocouple B (PtRh30PtRh6)                          | 300 ÷ 1800 °C                                |  |  |
| - thermocouple R (PtRh13-Pt)                            | -40 ÷ 1600 °C                                |  |  |
| - thermocouple T (Cu-CuNi)                              | -25 ÷ 350 °C                                 |  |  |
| - thermocouple E (NiCr-CuNi)                            | -25 ÷ 820 °C                                 |  |  |
| - thermocouple N (NiCrSi-NiSi)                          | -35 ÷ 1300 °C                                |  |  |
| - current $(R_{we} = 50 \Omega)$                        | 0/4 ÷ 20 mA                                  |  |  |
| - voltage ( $R_{we} = 110 \text{ k}\Omega$ )            | 0 ÷ 10 V                                     |  |  |
| - voltage ( $R_{we} > 2 M \Omega$ )                     | 0 ÷ 60 mV                                    |  |  |
| - resistance (3- or 2-lead)                             | 0 ÷ 2500 Ω                                   |  |  |
| Response time (10 ÷ 90%)                                | 0,25 ÷ 3 s (set using the 1: File parameter) |  |  |
| Leads resistance (RTD, $\Omega$ )                       | $R_d < 25 \Omega$ (for each line)            |  |  |

| <b>Resistance input current</b> (RTD, Ω)                                          |                                                                 |                                                            | 400 μA (Pt100, Ni100), 200 μA (remaining)                                                                                                    |  |
|-----------------------------------------------------------------------------------|-----------------------------------------------------------------|------------------------------------------------------------|----------------------------------------------------------------------------------------------------|--|
| Processing errors (at 25°C ambient temperature):                                  |                                                                 |                                                            |                                                                                                    |  |
| - basic                                                                           | - dla RTD, mA, V, mV, Ω                                         |                                                            | 0.1 % of measuring range ±1 digit                                                                                                    |  |
| - for thermocouples                                                               |                                                                 |                                                            | 0.2 % of measuring range ±1 digit                                                                                                    |  |
| - additional for therm                                                            | ocouples                                                        |                                                            | <2 °C (cold ends temperature)                                                                                                    |  |
| - additional caused by                                                            | / ambient temperatur                                            | e changes                                                  | < 0.003 % of input range /°C                                                                                                    |  |
| Resolution of measu                                                               | red temperature                                                 |                                                            | 0.1 °C or 1 °C, programmable                                                                                                    |  |
| Indication range (ana                                                             | log inputs resolution)                                          | )                                                          | -1999 ÷ 9999, programmable                                                                                                    |  |
| Decimal point position                                                            | on for analog inputs                                            |                                                            | 0 ÷ 0,000, programmable                                                                                                    |  |
| Binary inputs (contac                                                             | t or voltage <24V)                                              |                                                            | Bistable, active level: short-circuit or < 0.8V                                                                                                    |  |
| Communication<br>interfaces                                                       | - RS485 (galvanically separated), option                        |                                                            | - bitrate 2.4 ÷ 115.2 kb/s,<br>- format 8N1 (8 data bits, no parity bit, 1 stop bit)                                                                                                    |  |
| (RS485 and PRG, do not<br>use at the same time)                                   | - PRG programming link<br>(no separation), standard             |                                                            | - MODBUS-RTU protocol (SLAVE)                                                                                                    |  |
| Switching outputs<br>(3 or 2 for AR602, relay<br>type or SSR type)                | - relay (P1, P2, P3),<br>standard (P3 unavailable to<br>AR602)  |                                                            | 8A / 250Vac 1 main (SPDT), 2 additional (SPST-NO),<br><b>AR602, AR662:</b> 5A / 250Vac (SPST-NO),<br><b>AR632:</b> 1 main (SPDT) - 8A / 250Va, 2 additional (SPST-<br>NO) - 5A / 250Vac, for resistive loads |  |
|                                                                                   | - SSR (SSR1, SSR2, SSR3), option<br>(SSR3 unavailable to AR602) |                                                            | transistor, type NPN OC, 10,5 $\div$ 11V, internal resistance 440 $\Omega$ AR632, AR692 – current sources about 22mA / 10V                                                                                   |  |
| Analogue outputs                                                                  | - current 0/4 ÷ 20 m/                                           | A (standard)                                               | maximum resolution 1.4 µA (14 bit)                                                                                                    |  |
| (1                                                                                |                                                                 |                                                            | output load Ro < 350 Ω                                                                                                    |  |
| (I current or voltage,                                                            | - voltage 0/2 ÷ 10 V (option,<br>instead of 0/4 ÷ 20 mA output) |                                                            | maximum resolution 0.7 mV (14 bit)                                                                                                    |  |
| the input)                                                                        |                                                                 |                                                            | output load lo < 3.7 mA (Ro > $2.7k\Omega$ )                                                                                                    |  |
|                                                                                   | - output basic error                                            |                                                            | < 0.1 % of output range                                                                                                    |  |
| 7-segment LED display - to<br>(2 lines with 4 digits each, brightness<br>control) |                                                                 | - top                                                      | red, height:<br>14 mm (AR652, AR632), 20mm (AR682), 9mm (AR642,<br>AR602), 10mm (AR662), 25mm (AR692)                                                                                                    |  |
|                                                                                   |                                                                 | - bottom                                                   | green, height:<br>10 mm (AR652, AR632), 14mm (AR682, AR692),<br>9mm (AR642), 7mm (AR602, AR662)                                                                                                    |  |
| Signalling                                                                        | - relays active                                                 |                                                            | LED's, red                                                                                                    |  |
|                                                                                   | - messages and erro                                             | rs                                                         | LED display                                                                                                    |  |
| Power supply (Usup)                                                               | - 230Vac (standard)                                             |                                                            | 85 ÷ 260 Vac/ 3VA                                                                                                    |  |
|                                                                                   | - 24Vac/dc (option)                                             | )                                                          | 20 ÷ 50 Vac/ 3VA, 22 ÷ 72 Vdc/ 3W                                                                                                    |  |
| Power supply to field transmitters                                                |                                                                 |                                                            | 24Vdc / 30mA                                                                                                    |  |
| Rated operating conditions                                                        |                                                                 |                                                            | 0 ÷ 50°C, <90 %RH (non-condensing)                                                                                                    |  |
| Working environment                                                               |                                                                 |                                                            | air and neutral gases                                                                                                    |  |
| Protection rating AR632 - IP65, AR662 - IP20, remaining                           |                                                                 | ng IP65 front (AR692 - IP54), IP20 of the connections side |                                                                                                    |  |
| Weight                                                                            | ~200g (AR652, AR64<br>~320g (AR632)                             | 2), ~280g (AR68                                            | 32), ~135g(AR602), ~160g (AR662), ~310g (AR692),                                                                                                    |  |
| Electromagnetic compatibility (EMC)                                               |                                                                 |                                                            | immunity: acc. to PN-EN 61000-6-2:2002(U)                                                                                                    |  |
|                                                                                   |                                                                 |                                                            | emission: acc. to PN-EN 61000-6-4:2002(U)                                                                                                    |  |

## 6. DIMENSIONS AND INSTALLATION DATA

#### a) AR652, AR642, AR602

| Enclosure type            | board-type, Incabox XT L57                         |  |
|---------------------------|----------------------------------------------------|--|
| Material                  | self-extinguishing polycarbonate NORYL             |  |
|                           | 94V-0                                              |  |
| Enclosure dimensions      | AR652: 96x48x79mm, AR642:                          |  |
| (W x H x D)               | 48x96x79mm <b>AR602</b> : 48x48x79mm               |  |
| Window in the board       | <b>AR652</b> : 92 x 46 mm, <b>AR642</b> : 46x92mm, |  |
| (W x H)                   | <b>AR602</b> : 46 x 46 mm                          |  |
| Fastening                 | holders on the enclosure side                      |  |
| Leads cross sections (for | 2.5mm <sup>2</sup> (power and binary outputs),     |  |
| separable connections)    | 1.5mm <sup>2</sup> (remaining)                     |  |

#### b) AR682

| Enclosure type            | board-type, Incabox XT L57                     |
|---------------------------|------------------------------------------------|
| Material                  | self-extinguishing polycarbonate NORYL         |
|                           | 94V-0                                          |
| Enclosure dimensions      | 96 x 96 x 79mm (W x H x D)                     |
| Window in the board       | 92 x 89 mm (W x H )                            |
| Fastening                 | holders on the enclosure side                  |
| Leads cross sections (for | 2.5mm <sup>2</sup> (power and binary outputs), |
| separable connections)    | 1.5mm <sup>2</sup> (remaining)                 |

#### c) AR662

| Enclosure type            | rail, Modulbox 3MH53                           |
|---------------------------|------------------------------------------------|
| Material                  | ABS/PC                                         |
| Enclosure dimensions      | 53 x 90 x 62 mm (W x H x D)                    |
| Fastening                 | on the TS35 rail (DIN EN 50022-35)             |
| Leads cross sections (for | 2.5mm <sup>2</sup> (power and binary outputs), |
| separable connections)    | 1.5mm <sup>2</sup> (remaining)                 |

#### d) AR692

| Enclosure type            | board-type, Incabox L57                        |
|---------------------------|------------------------------------------------|
| Material                  | self-extinguishing NORYL 94V-0                 |
| Enclosure dimensions      | 144 x 72 x 72 mm (W x H x D)                   |
| Window in the board       | 138 x 67 mm (W x H)                            |
| Protective cover IP54     | AR967 (option)                                 |
| Fastening                 | holders on the enclosure side                  |
| Leads cross sections (for | 2.5mm <sup>2</sup> (power and binary outputs), |
| separable connections)    | 1.5mm <sup>2</sup> (remaining)                 |

#### d) AR632

| Enclosure type            | industrial IP65, Gainta G2104                                                    |
|---------------------------|----------------------------------------------------------------------------------|
| Material                  | polycarbonate                                                                    |
| Enclosure dimensions      | 120 x 80 x 55 mm (W x H x D)                                                     |
| Fastening                 | 4 dia 4.3 mm holes, spacing 108x50 mm, accessible after removing the front cover |
| Leads cross sections (for | 2.5mm <sup>2</sup> (power and binary outputs),                                   |
| separable connections)    | 1.5mm <sup>2</sup> (remaining)                                                   |

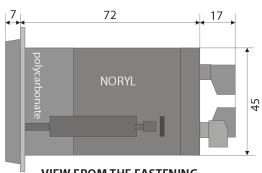

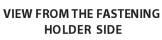

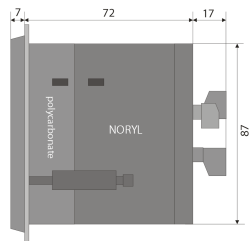

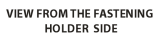

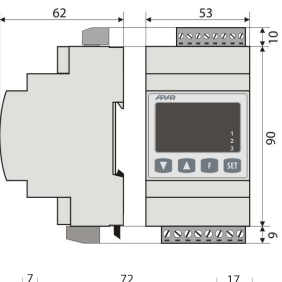

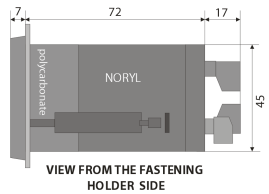

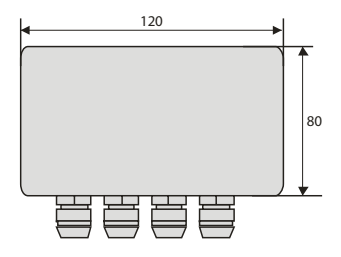

### 7. DESCRIPTION OF TERMINAL STRIPS AND ELECTRICAL CONNECTIONS

| Terminals            | Description                                                                                                    |
|----------------------|----------------------------------------------------------------------------------------------------|
| 1-2-3                | Pt100, Ni100, Pt500, Pt1000 resistance input, (2- and 3-lead)                                                                                                    |
| 2-3                  | TC (J, K, S, B, R, T, E, N) thermocouple input and 0÷60mV voltage input                                                                                            |
| 3-5                  | 0/4÷20mA current input                                                                                                    |
| 4-5                  | 0÷10V voltage input                                                                                                    |
| 6                    | +24V input (in relation 5-GND) of the built-in power supply for field transmitters                                                                                 |
| 5-7                  | binary input (contact or <24V voltage)                                                                                                    |
| 5-8                  | analogue current output (0/4÷20mA) or voltage (0/2÷10V)                                                                                                    |
| PRG                  | programming connection for the programming device (only AR955)                                                                                                    |
| 9-10 (7-8 for AR602) | RS485 serial interface (MODBUS-RTU protocol), <b>in AR602</b> the RS485 interface rules out the analogue output and binary input (acc. to the purchase order code) |
| 12-13                | 230Vac or 24Vac/dc power supply input                                                                                                    |
| 14-15-16             | P1 or SSR1 relay output (14-15), <b>for AR602</b> P2 or SSR2 output: 14-15                                                                                         |
| 17-18                | P2 or SSR2 relay output, <b>for AR602</b> P1 or SSR1 output                                                                                                    |
| 19-20 (except AR602) | P3 or SSR3 relay output                                                                                                    |

#### Table 7. Number and designation of terminals

a.1) AR642, AR652, AR682 – terminals description Table 7

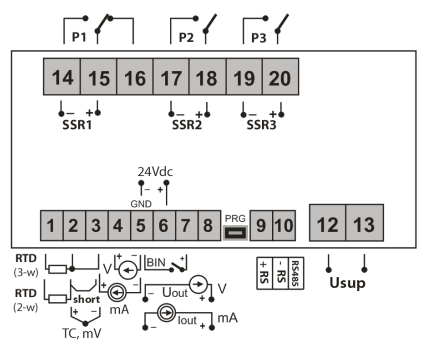

a.2) AR602 - terminals description Table 7

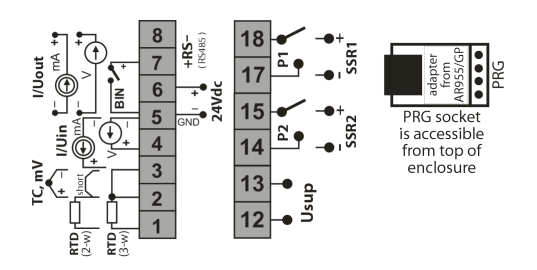

a.3) AR692, AR632 - terminals description Table 7 (in AR632 PRG socket is accessible on the display board)

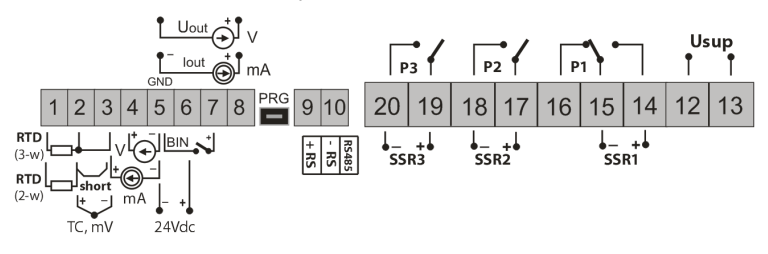

## NOTE:

To install the cabling in the **AR632**, follow the instructions given below:

- remove 4 bolts in the front panel and remove the panel;
- fasten the controller to the base using 4 screws and fastening holes;
- remove one bolt on the display board and carefully pull out the board from its seats;

- now you have access to terminals to connect the signal, power supply, and relay outputs leads;
- insert the leads to the controller through cable glands;
- after connecting, reassemble the controller in reverse order;
- to get the IP65 rating, precisely tighten the glands' nuts and the enclosure cover;
- to prevent mechanical and electrostatic damage, exercise particular caution when handling the display board.

a.4) AR662 - terminals description Table 7

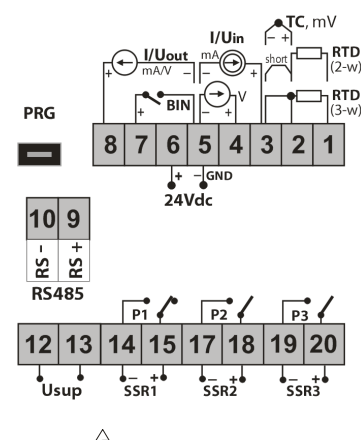

#### NOTE:

To connect to the computer via the **PRG** socket, use only the **AR955** programming device (with optional adapter for AR602). Connection using the simple USB cable can damage the controller.

b) connecting 2- and 3-lead transmitter (lout - current, Uout - output voltage)

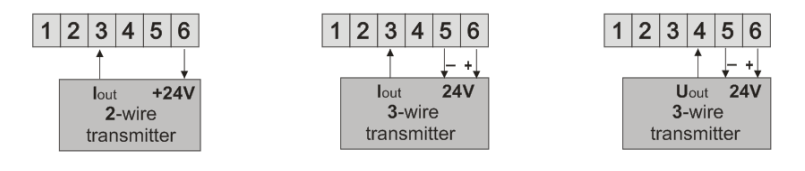

### 8. IMPORTANT TIPS – using the suppression systems

If an inductive load (e.g. contactor coil, transformer) is connected to the relay contacts, overvoltage and arc appear often during opening as a result of discharge of energy accumulated in the inductance. Particularly harmful effects of such overvoltage include reduced life of contactors and relays, destruction of semiconductors

(diodes, thyristors, triacs), damage or disturbance of control and measurement systems, emission of electromagnetic fields causing interference with local devices. To avoid such effects, the overvoltage must be reduced to a safe level. The easiest method is connecting a suitable suppression module **directly** to the inductive load terminals. Generally, a suitable

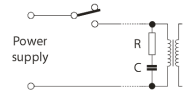

type of suppression system should be selected for each inductive load. Modern contactors usually have factoryinstalled suitable suppression systems. If they do not, a contactor with a built-in suppression system should be bought. Temporarily, you can shunt the load using the RC system, e.g.  $R=47\Omega/1W$  and C=22nF/630V. Connect the suppression system to the inductive load terminals. This will limit burning of the relays contacts in the controller and reduce the probability that they will get stuck.

### 9. DESCRIPTION OF BUTTONS AND SIGNAL LED INDICATORS

Description the front elevation for example AR652

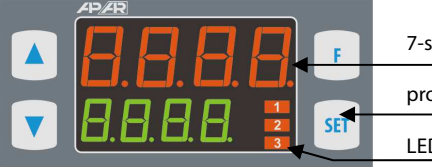

7-segment LED display

programming buttons

LED indicators

a) functions of buttons in the measurement display mode

| Button | Description [and designation in the manual]                                                                                                    |
|--------|----------------------------------------------------------------------------------------------------|
| or V   | [UP] or [DOWN]: change set value for input 1 (parameter 9: 555 ), or 26: 5555 when output 1 is in manual mode (see sections 10 and 12.8)                                                                                               |
| SET    | [SET] :<br>- go to the quick access menu (see section 11)                                                                                                    |
| + 🔻    | <b>[UP]</b> and <b>[DOWN]</b> (simultaneously): go to the parameter configuration menu (if pressed for longer than 1 s). If the parameter 33: <b>Para</b> = <b>ar</b> (password protection on), enter the access password, section 10) |
| F      | <b>[F]</b> (unavailable in AR602): start the function programmed by parameter 34: Func (if pressed for longer than 1 s, sections 9.1 and 10)                                                                                           |

b) functions of buttons in the parameter configuration menu and quick access menu (sections 10 and 11)

| Button | Description [and designation in the manual]                                                                                                    |
|--------|----------------------------------------------------------------------------------------------------|
| SET    | [SET] :<br>- edit current parameter (the value in the bottom display is flashing)<br>- confirm and save the edited parameter                                      |
| or V   | [UP] or [DOWN]:<br>- go to the next parameter<br>- change the value of current parameter                                                                          |
| + V    | [UP] and [DOWN] (simultaneously):<br>- cancel the modifications of edited value (flashing stops)<br>- return to the measurement display mode (if held for > 0.5s) |

#### c) functions of signal LED indicators

| LED indicators [designation] | Description                             |
|------------------------------|-----------------------------------------|
| 1 2 3 [1] [2] [3]            | inputs P1/SSR1, P2/SSR2, P3/SSR3 are on |

### 9.1. FUNCTION BUTTON AND BINARY INPUT

Function button **[F]** (unavailable in AR602) and binary input **BIN** perform the same function programmable by parameter 34: Func (section 10). The binary input cooperates with the bistable signal, i.e. the received signal (voltage or switch) must be of durable character (on/off type). In addition, the **[F]** is inactive when the **BIN** is active (short-circuit or voltage <0.8V). Starting and stopping of the function is signalled by relevant message on the bottom display (described in Table 9.1).

Table 9.1. Available functions of button [F] and input BIN

| Source | Description (depending on the value of parameter 34: Func ) |                                                                                                    |             |
|--------|-------------------------------------------------------------|----------------------------------------------------------------------------------------------------|-------------|
|        | Func = nonE                                                 | button <b>[F]</b> and input <b>BIN</b> inactive (factory setting)                                        | -           |
|        | Func = 5EE3                                                 | discrete change of set value for P1/SSR1 output<br>(day = parameter 9: 588 / night = 16: 588 , Table 10) | 5EE 1/5EE3  |
|        | Func = bLoc                                                 | keypad locked (except button [F])                                                                        | bLoc / boFF |
| or     | Func = hAn 1                                                | unconditional manual mode for output P1/SSR1 (section 12.8)                                              | hAnd/hoFF   |
| +      | Func = hRn2                                                 | unconditional manual mode for output P2/SSR2                                                             | hAnd / hoff |
|        | Func = hAn3                                                 | unconditional manual mode for output P3/SSR3                                                             | hAnd / hoFF |
| BIN    | Func = hAnA                                                 | unconditional manual mode for analogue output                                                            | hAnd / hoFF |
|        | Func = 5E5P                                                 | control start/stop (applies to all outputs)                                                              | SERr / SEOP |

### **10. SETTING THE CONFIGURATION PARAMETERS**

All configuration parameters are stored in a non-volatile internal memory. When the controller is switched on for the first time, an error message may appear indicating that there is no sensor or that the sensor is different than programmed. Connect the right sensor or perform the configuration programming.

There are two methods of parameter configuration:

1. Using the keypad on the front panel:

- from the measurement display mode go to the configuration menu (simultaneously press [UP] and
   [DOWN] buttons for longer than 1 s). If the parameter 33: Pro = on (password protection on), the display will show the message of and then with the first digit flashing. Use the [UP] or [DOWN] buttons to enter the access password (default parameter 32: Pro = on (). Use the [SET] button to go to successive positions and to approve the code;
- after entering the configuration menu (with the **Conf** message) the main display shows the mnemonic name of the parameter (**Inf** <-> **File** <->, etc.), and the bottom one its value;
- use the [UP] button to go to the next parameter, and the [DOWN] button to return to the previous parameter (the list of all parameters is given in table 10);
- to change the value of selected parameter, briefly press [SET] (flashing in the edit mode);
- change the value of parameter using [UP] or [DOWN] buttons;
- confirm new value by pressing [SET] or cancel: [UP] and [DOWN] (press simultaneously briefly) and the display will again show the parameter name;
- to exit the configuration menu: press [UP] and [DOWN] simultaneously for a longer time. The controller will
  exit the configuration menu automatically after about 2 min. of inactivity.

2. Via the RS485 port or PRG (AR955 programming device) and the ARSOFT-WZ1 application (section 14):

- connect the controller to the computer, start and configure the ARSOFT-WZ1 application
- when the connection is made, the program window will show the current measured value
- setting and viewing of parameters is possible in the parameter configuration window
- press the Accept Changes button to approve new values
- current configuration can be saved in a file or set using the values read from the file
- file with ready configuration can also be created using the ARSOFT-WZ4 application (section 14)

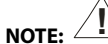

- before disconnecting the controller from the computer press the **Disconnect Device** button (ARSOFT-WZ1) if the program does not respond:

- if the program does not respond:
  - in *Program Options* check the port configuration and the *MODBUS device address*
  - make sure that the serial port drivers in the computer have been correctly installed for the RS485 converter or the AR955 programming device
  - disconnect the RS485 converter or the AR955 programming device for a few seconds and then
    reconnect
  - restart your computer

If the indications are different that actual input signal value, you can tune the zero and sensitivity to a given sensor: parameters 38: cft c (zero) and 39: cft c (sensitivity).

To restore factory settings: on powering up press [UP] and [DOWN] until the password menu appears (Core), and then enter the Core code. Alternatively, use the file with default configuration in the ARSOFT-WZ1 application.

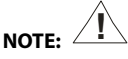

Do not configure the device from the keypad and via the serial interface (RS485 or AR955) at the same time.

| Parameter               | Parameter rang | e and description                                         | Default<br>settings |
|-------------------------|----------------|-----------------------------------------------------------|---------------------|
|                         | PE             | thermal resistant sensor (RTD) Pt100 (-200 ÷ 850°C)       |                     |
|                         | <u>A</u> 1     | thermal resistant sensor (RTD) Ni100 (-50 ÷ 170°C)        |                     |
|                         | PES            | thermal resistant sensor (RTD) Pt500 (-200 ÷ 620°C)       |                     |
|                         | PE 10          | thermal resistant sensor (RTD) Pt1000 (-200 ÷ 520°C)      |                     |
|                         | te-J           | thermoelectric sensor (thermocouple) J (-40 $\div$ 800°C) |                     |
|                         | te-t           | thermoelectric sensor (thermocouple) K (-40 ÷ 1200°C)     |                     |
|                         | tc-5           | thermoelectric sensor (thermocouple) S (-40 ÷ 1600°C)     |                     |
| 0                       | tc-b           | thermoelectric sensor (thermocouple) B (300÷ 1800°C)      |                     |
| type of measuring input | te-r           | thermoelectric sensor (thermocouple) R (-40 ÷ 1600°C)     | PE                  |
|                         | tc-t           | thermoelectric sensor (thermocouple) T (-25 ÷ 350°C)      |                     |
|                         | Ec-E           | thermoelectric sensor (thermocouple) E (-25 ÷ 820°C)      |                     |
|                         | te-n           | thermoelectric sensor (thermocouple) N (-35÷ 1300°C)      |                     |
|                         | 4-20           | 4 ÷ 20 mA current signal                                  |                     |
|                         | 0-20           | 0 ÷ 20 mA current signal                                  |                     |
|                         | 0-10           | 0 ÷ 10 V voltage signal                                   |                     |
|                         | 0-60           | 0 ÷ 60 mV voltage signal                                  |                     |
|                         | r E 5          | $0 \div 2500 \Omega$ resistance signal                    |                     |
| 1: F & Filtration (1)   | 2 ÷ 20         | digital filtration of measurements (response time)        | 5                   |
|                         | Ð              | no dot (2) or 1°C resolution for temperature              |                     |
| 2: dot                  |                | (2) or 0.1°C resolution for temperature                   | (0.1°C)             |
| dot position/resolution | 8              | 9 <b>999</b> (2)                                          |                     |
|                         | 8              | 99999 (2)                                                 |                     |

Table 10. List of all configuration parameters

| 3: Lo I low limit 1 or                                                                                                    | 499.9 ÷ 1800                                                                                                    | low settings limit for the set value 9: <b>SEE</b>                                                                              |                                                                    |
|----------------------------------------------------------------------------------------------------|----------------------------------------------------------------------------------------------------|----------------------------------------------------------------------------------------------------|--------------------------------------------------------------------|
| bottom of indications<br>range ( <b>2</b> )                                                                                                    | 4999 ÷ 9999                                                                                                    | indications for 0/4mA, 0V, 0 $\Omega$ – beginning of input scale $~({\bf 2})$                                                   | °C                                                                 |
| 4: H I high limit 1 or top of                                                                                                    | 4999 ÷ 1899                                                                                                    | high settings limit for the set value 9: 555 1                                                                                  |                                                                    |
| indications range (2)                                                                                                    | 4999 ÷ 9999                                                                                                    | indications for 20mA, 10V, 60mV, 2500 $\Omega$ – end of input scale (2)                                                         |                                                                    |
| 5:102                                                                                                    | 4999 ÷ 1899                                                                                                    | low settings limit for the set value 13:                                                                                        |                                                                    |
| low limit 2                                                                                                    | 3: <b>•</b> • 4: <b>•</b> •                                                                                                    | low settings limit for 9: 555 and 13: 5557 (2)                                                                                  |                                                                    |
| 6: H (2                                                                                                    | 4999 ÷ 1800                                                                                                    | high settings limit for the set value 13:                                                                                       |                                                                    |
| high limit 2                                                                                                    | 3:Lo1 ÷ 4:H (                                                                                                    | low settings limit for 9: <b>SEE 1</b> and 13: <b>SEE2 (2)</b>                                                                  |                                                                    |
| CONFIGURATION OF MAIN                                                                                                    | OUTPUT (P1/SSR1                                                                                                    | ) - section 12 (12.2)                                                                                                    |                                                                    |
| 7: Fto emergency state of output state when the sensor (signal) absent or damaged: noth = no change, output 1 (3)       output state when the sensor (signal) absent or damaged: noth = no change, of form, hand = manual mode with set value = 26: HSEE (section.12.8)                                                   |                                                                                                    |                                                                                                    | no[h                                                               |
| 8: Dut function of output 1                                                                                                    | oFF, hRnd = mar                                                                                                    | nual mode (section.12.8), 📶 = heating, 🖬 🖝 = cooling                                                                            | (UD)                                                               |
| 9: <b>5EE 1</b> set value 1                                                                                                    | for output 1, chai                                                                                                    | nges in the range 3: 💶 i ÷ 4: 🖬 🖬 or 5: 🗖 ÷ 6: 🖬 🖻 (2)                                                                          | So ∎                                                               |
| 10: 🖬 hysteresis of output<br>1 or PID tuning zone                                                                                                    | hysteresis or PID                                                                                                    | tuning insensitiveness zone in the ዋወታם mode, section 12.5,<br>ያ ÷ ይያያያ units <b>(2)</b>                                        | € °C                                                               |
| CONFIGURATION OF AUXIL                                                                                                    | IARY OUTPUTS (F                                                                                                    | 2/SSR2 and P3/SSR3) - section 12                                                                                                |                                                                    |
| 11: Fto2 emergency state of output 2 (3)                                                                                                    | output state whe                                                                                                    | n the sensor (signal) absent or damaged:                                                                                        | no[h                                                               |
| 12: but?<br>function of output 2<br>(section 12.2)                                                                                                    | oFE, hBnd = manual mode, mu = heating, d rr = cooling,<br>bBonor bBoF= band 2*5EE2 around SEE 1,<br>dEoFor dEon= deviation from SEE 1,<br>r Eon, r EoF, r EP3 = controlled by the ramping controller (ramping), sec. 12.7 |                                                                                                    |                                                                    |
| 13: SEE2 set value 2                                                                                                    | for output 1, chai                                                                                                    | nges in the range 5: Lo급÷ 6: 비교 (2)                                                                                             | €<br>E<br>E<br>E<br>E<br>E<br>E<br>E<br>E<br>E<br>E<br>E<br>E<br>E |
| 4: The hysteresis of output 2 If ÷ SSSE °C or I ÷ SSSE units (2)                                                                                                    |                                                                                                    |                                                                                                    | æ ℃                                                                |
| 15: out 3       off , hand = manual mode, inv = heating, dir = cooling         15: out 3       bRon or bRof= band 2* 5Et3 around 5Et 1,         function of output 3       dEof or dEon= deviation from 5Et 1,         (section 12.2)       rEon, rEof , rEP3 = controlled by the ramping controller (ramping), sec. 12.7 |                                                                                                    |                                                                                                    | DEE                                                                |
| 16: <b>SELE</b> set value 3                                                                                                    | for output 3,                                                                                                    | 9 ÷ 1999 or 1999 ÷ 1999 units (2)                                                                                               | €€E °C                                                             |
| CONFIGURATION OF ANAL                                                                                                    | OGUE OUTPUT (se                                                                                                    | ection 12.3)                                                                                                    |                                                                    |
| 17: RESE analogue output type                                                                                                    | depending on the                                                                                                    | e purchase order code: 🖅 🗗 or 🎦 🖓 mA for current output,<br>or voltage output                                                   | 0-20 mA<br>(0-10 V)                                                |
| 18: 교교는 유 analogue output<br>function                                                                                                    | oFF, hand = ma<br>control output, d                                                                                                    | nual mode, rEtr = measurement retransmission, cont =<br>etailed description in section 12.3                                     | oFF                                                                |
| 19: R-Lo low indication for retransmission                                                                                                    | beginning of measurement scale – for the 0/4mA or 0/2V output signals<br>(parameter active only for the measurement retransmission when 18: []]                                                                           |                                                                                                    |                                                                    |
| 20: <b>R-H</b> high indication for retransmission                                                                                                    | End of measurem<br>active only for the                                                                                                    | nent scale – for the 20mA or 10V output signals (parameter<br>e measurement retransmission when 18: <b>out R</b> = <b>FET</b> ) | €<br>C                                                             |
| CONFIGURATION OF PID A                                                                                                    | LGORITHM AND N                                                                                                    | IANUAL MODE                                                                                                    |                                                                    |
| 21: EunE type of PID tuning                                                                                                    | oFF, Auto = auto<br>(quick), o5ct = c                                                                                                    | matic selection (continuous tuning), <b>SEEP</b> = step method oscillation method (slower), section 12.5                        | oFF                                                                |
| 22: Pb PID proportionality range                                                                                                    | Image: Continues PID action; description of PID algorithm and related subjects in sections 12.4 ÷ 12.6                                                                                                    |                                                                                                    |                                                                    |

|                                                    | 1                                                                                                    | 1                                                       |                                                                                                    |                             |               |  |
|----------------------------------------------------|----------------------------------------------------------------------------------------------------|---------------------------------------------------------|----------------------------------------------------------------------------------------------------|-----------------------------|---------------|--|
| 23: PID integration time constant                  | 🛛 ÷ 💶 sek.                                                                                                    | PID algorithm integ<br>Switches off the F               | ration time,<br>PID algorithm's integr                                                                                                    | ation module                | 🕑 s           |  |
| 24:  PID differentiation time constant             | 🖸 ÷ 🎫 sek.                                                                                                    | PID algorithm diffe                                     | rentiation time,<br>ID algorithm's differe                                                                                                    | ntiation module             | 🗄 s           |  |
| 25: 🔚 pulsing period                               | 🖥 ÷ 🚮 sek.                                                                                                    | for binary outputs (                                    | 1, 2, 3) in manual mo                                                                                                    | de and PID                  | 🖬 s           |  |
| 26: HSEE manual mode set value                     |                                                                                                    | control value for ou outputs (1, 2, 3 and               | tputs in manual moc<br>analogue), section 1                                                                                                    | le, applies for all<br>2.8  | <b>500</b> %  |  |
| CONFIGURATION OF PROC                              | CONFIGURATION OF PROCESS CONTROLLER (programmable characteristic curve, ramping, section 12.7)                                                                                               |                                                         |                                                                                                    |                             |               |  |
| 27: <b>FRIP</b> process controller mode <b>(4)</b> | oFF , ftRou = i<br>adjustment (w                                                                                                    | manual start, हिंदुहु =<br>ith the <b>[F]</b> button or | start after each powers start after each powers after start after start after | ering up and<br>unc = 5£5P) | oFF           |  |
| 28: FRF stage 1 gradient                           | for stage Pr - 1                                                                                                    | , 🖸 i ÷ 🕶 °C/min o                                      | r 🖥 ÷ 🎛 of units/mi                                                                                                    | n <b>(2)</b>                | € °C          |  |
| 29: EFF stage 2 duration                           | 🖸 ÷ 📴 🖬 min.                                                                                                    | duration of stage 🛽                                     | - 2 , 🛙 stops the 🖅                                                                                                    | stage permanently           | 📴 min.        |  |
| 30: <b>The</b> stage 4 duration                    | 🖸 ÷ 📴 🖬 min.                                                                                                    | duration of stage 🛛                                     | 📲 , 🖬 stops the Pr                                                                                                    | ermanently                  | 📴 min.        |  |
| ACCESS AND COMMUNICA                               | TION OPTIONS,                                                                                                    | OTHER CONFIGUR                                          | ATION PARAMETERS                                                                                                    | 5                           |               |  |
| 31:55E blocked changes<br>in SEE , SEE             | d changes<br>GEF = changes not blocked, GEF = changes blocked in parameter 9: SEF 1,<br>GEF2 = changes blocked in 13: GEF2, bach = changes blocked<br>simultaneously in 9: SEF1 and 13: SEF2 |                                                         | oFF                                                                                                    |                             |               |  |
| 2: 2:2:2:2:2:2:2:2:2:2:2:2:2:2:2:2:2:2:            |                                                                                                    |                                                         |                                                                                                    |                             |               |  |
| 33: PPro password-                                 | oFF                                                                                                    | entry to the configu                                    | uration menu is <b>not</b> p                                                                                                    | assword-protected           | -             |  |
| protected configuration                            | on                                                                                                    | entry to the configu                                    | uration menu is passv                                                                                                    | vord-protected              |               |  |
|                                                    | nonE                                                                                                    | button <b>[F]</b> and inpu                              | it <b>BIN</b> inactive                                                                                                    |                             |               |  |
|                                                    | 5668                                                                                                    | switch over of set va                                   | lue (day/night) for ou                                                                                                    | tput 1                      |               |  |
|                                                    | bLoc                                                                                                    | keypad locked (exc                                      | ept the <b>[F]</b> button)                                                                                                    |                             |               |  |
| 34: Fune                                           | hAn l                                                                                                    | unconditional man                                       | ual mode for output                                                                                                    | 1 (P1/SSR1)                 |               |  |
| and <b>BIN</b> input function                      | hRn2                                                                                                    | unconditional man                                       | ual mode for output                                                                                                    | 2 (P2/SSR2)                 | nonE          |  |
| (section 9.1)                                      | hAn3                                                                                                    | unconditional man                                       | ual mode for output                                                                                                    | 3 (P3/SSR3)                 |               |  |
|                                                    | hRnR                                                                                                    | unconditional manual mode for analogue output           |                                                                                                    |                             |               |  |
|                                                    | 5559                                                                                                    | control start/stop (applies to all outp                 |                                                                                                    | )                           | -             |  |
| 35: br 🗗 display<br>brightness                     | <b>E</b> + <b>E</b> %                                                                                                    | display brightness, in 20% increments                   |                                                                                                    |                             | <b>110</b> %  |  |
| 36: Rddr MODBUS-RTU<br>address                     | 6: 대한 MODBUS-RTU<br>address in the RS485 network (section 16)                                                                                                    |                                                         | etwork (section 16)                                                                                                    | Ð                           |               |  |
| 37: br                                             | 24 kbit/s                                                                                                    | kbit/s                                                  | kbit/s                                                                                                    | Ba kbit/s                   | 192 khit/s    |  |
| baudrate for RS485<br>and PRG port                 | BH kbit/s                                                                                                    | kbit/s                                                  | 152 kbit/s                                                                                                    |                             |               |  |
| 38: <b>FRL</b> zero calibration                    | null bias for me                                                                                                    | easurements: <b>- 500</b> ÷                             | C or the ÷                                                                                                    | 🖪 of units (2)              | <b>3</b> € •C |  |
| 39: ERLE gain                                      | 850÷1150%                                                                                                    | slope calibration (se                                   | ensitivity) for measur                                                                                                    | ements                      | <b>855</b> %  |  |
|                                                    |                                                                                                    |                                                         |                                                                                                    |                             |               |  |

Notes: (1) - for FILE = If the response time is 0.25s, for FILE = II at least 3s. Higher level of filtration means a "smoother" measured value and longer response time recommended for turbulent measurements (e.g. water temperature in a boiler)

- (2) applies to analogue inputs (mA, V, mV, Ω), when 3: Lot is greater than 4: How we get an inverse curve (negative slope)
- (3) parameter defines also the output status outside the measuring range
- (4) process controller precludes PID auto-tuning and PID control

#### 11. QUICK ACCESS MENU

The measurement mode (measured value display mode) provides an opportunity of an immediate access to some configuration parameters and functions without entering the password. This opportunity is called quick access and is available after pressing the **[SET]** button. The selection and editing of the parameter is analogous to the description in section 10.

Table 11. List of all parameters available in the quick configuration menu

| Element | Description                                                                                                    |
|---------|----------------------------------------------------------------------------------------------------|
| SEE 1   | set value 1(parameter 9: <b>SEE 1</b> ), optional element – unavailable when parameter 8: <b>DUE 1</b> = <b>hAnd</b> , changes are blocked during the selection of PID (tuning) parameters (section 12.5), in the process controller mode (section 12.7), and change of set value 1 to <b>SEE</b> (section 9.1) |
| SEE2    | set value 2 (13: 5552), optional element – unavailable when parameter 12: 5552 = 555 or 556                                                                                                    |
| SEEB    | set value 3 (16: 5553), optional element – unavailable when parameter 15: 5553 = 555 or 567                                                                                                    |
| E-5E    | PID tuning start/stop (section 12.5), optional element – unavailable when parameter 21: Eure = off                                                                                                    |
| P-5E    | process controller start/stop (section 12.7), optional element – unavailable when parameter 27: <b>FRIP</b> =                                                                                                    |
| HSEE    | set value for manual mode (26: 1551), optional element – available for outputs in manual mode                                                                                                    |

### **12. OUTPUTS CONFIGURATION**

Programmable architecture of the controller allows it to be used in many fields and applications. Before using the device, its parameters need to be customized (section 10). The detailed description of outputs configuration is given in sections 12.1 ÷ 12.8. The default factory configuration is as follows: outputs 1 and 2 are in the ON-OFF mode with hysteresis, output 3 and analogue outputs are off (Table 10, *Default settings* column).

## 12.1. CHANGING THE OUTPUTS SET VALUES

In the measurement mode the top display shows the measured value and the bottom one the output 1 set value (parameter 9: **SEL**) or 26: **MSEL** when the controller is in manual mode). The easiest way to change the set value is to use the **[UP]** or **[DOWN]** buttons. Quick access menu (section 11) can be used for other outputs. As an alternative, the modification of each set value is available in the parameter configuration mode, using methods described in section 10.

Type of operation of each output is programmed using the parameters 8: out 1, 12: out 2, and 15: out 3, section 10, Table 10.

a) basic outputs characteristics curves

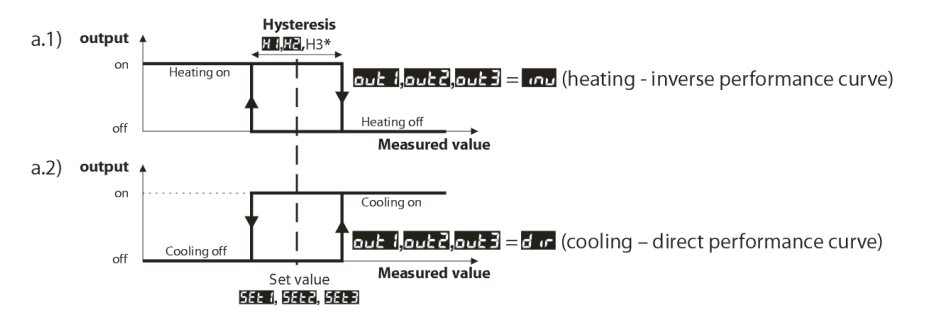

b) additional outputs characteristics curves (only for outputs 2 and 3)

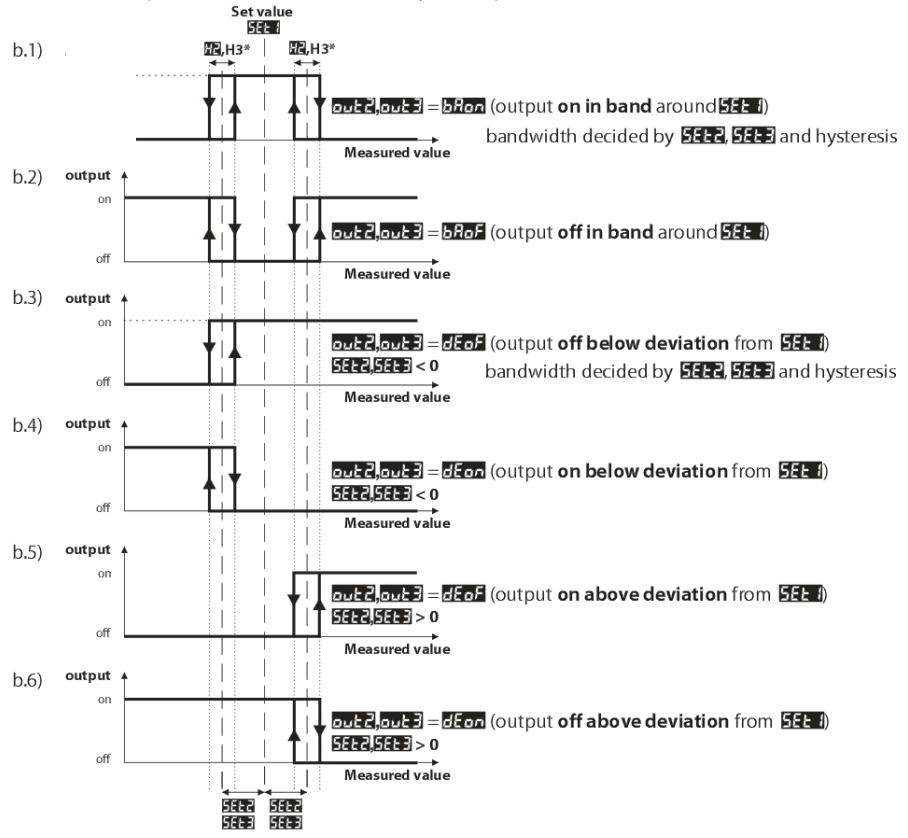

**NOTE:** \* H3 is constant and equals 0.2°C (2 units), not subject to configuration

#### 12.3. ANALOGUE OUTPUT

The output signal standard is determined by parameter 17: RESP (section 10, Table 10). The analogue output can be used in one of the following modes: measurement retransmission (parameter 18: DEF) = REF), manual (18:

In the measurement retransmission mode, the output signal is proportional to the signal measured in the range set by parameters 19: **F**-**C** and 20: **F**-**H** (e.g. 0mA for the measured value 0°C when **F**-**C** = 0°C, 20mA for 100°C when **F**-**H** = 100°C, and correspondingly 10mA for the half range, i.e. 50°C). In other words, in the retransmission mode the output converts the input signal to the output signal (in the **F**-**C** ÷ **F**-**H** range). Manual mode (section 12.8) allows a smooth conversion of the input signal into the output signal in the 0 ÷ 100% range with 1% increment and initial value equal to the last value in automatic mode (measurement retransmission or control). In the automatic control mode, the parameters and functions are identical as for output 1 (applicable are 7: **F**-**C** , 8: **C**-**F** , 9: **S**-**F** , 10: **H** , algorithm and PID tuning parameters and the process control). In the control mode, the analogue signal variation range is continuous only for the PID algorithm (within the proportionality range, section 12.4), in case of the ON-OFF mode with hysteresis the output has the extreme values (low or high value, e.g. 0mA or 20mA), with no intermediate values.

## 12.4. PID CONTROL

The PID algorithm gives smaller control errors (e.g. temperature) than the ON-OFF method with hysteresis. However, this algorithm requires the selection of typical parameters for a given controlled facility (e.g. a furnace). To simplify the use, the controller is equipped with advanced functions of selecting the PID parameters which are described in section 12.5. In addition, it is always possible to correct the settings manually (section 12.6).

The controller operates in the PID mode when the proportionality range (parameter 22: 2) is non-zero. Relation between the proportionality range and the set value **SEE** is shown in figures 12.4 a) and b). The impact of the integration and differentiation is defined by the parameters 23: **Sec** and 24: **Sec**. The parameter 25: **Sec** determines the pulsing period for output 1 (P1/SSR1). When the PID algorithm is effected by the 0/4÷20mA or 0/2÷10V analogue output, the parameter **Sec** is irrelevant. In that case, the output signal can have any intermediate value from the entire output variability range.

Regardless of the output type, the output status is always adjusted every 1s.

The principle of operation of the P type (proportional) control for output 1 is shown in figures d), e), for analogue output in figure c).

Fig. 12.4. PID control - principle of operation:

a) Relation between the proportionality range 🜇 and the set value

#### **5EE 1** for heating (DUE 1 = DU)

b) Relation between the proportionality range 🖪 and the set value

#### **5EE** for cooling ( $\square \perp l = d \perp r$ )

c) status of analogue output 0/4+20 mA or 0/2+10V

d) filling ratio for output 1 (P1/SSR1)

e) status of output 1 for measured value within the proportionality range

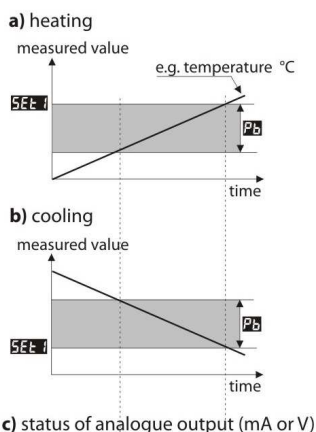

![](_page_15_Figure_17.jpeg)

![](_page_15_Figure_18.jpeg)

te

time

on

off

## 12.5. AUTOMATIC SELECTION OF PID PARAMETERS

The first step to use the function of PID parameters selection is to choose the type of tuning (parameter 21: [une], section 10). The tuning will start automatically with start of control (after powering up, and also by pressing the button [F], or by binary input **BIN** when parameter 34: Fune = 5552, section 9.1). in addition, the tuning can be stopped (555), and then restarted (56) at any time by using the function [552] available in the quick access menu (section 11). When the tuning is in progress (i.e. when the display alternately shows the set value and the tuning (9: 5553) or 16: 5553 when 34: Fune = 5553). Value of parameter 21: [une] determines the method of selecting the PID parameters:

a) 21: Eurof = Fueto - automatic selection – the controller continuously checks if there are conditions to start the tuning and tests the facility to find a suitable method. The algorithm incessantly enforces the PID mode operation. The necessary condition to initiate the PID parameters selection is the measured value being out of the insensitiveness zone which is defined as the sum of parameter 22: 22 and 10: 24 in relation to set value 9:

![](_page_16_Figure_3.jpeg)

To avoid an unnecessary start of tuning, which may delay the process, it is recommended to set the **H** relatively high, at least at 10÷30% of the process variability range (e.g. measured temperature variability range). The facility testing with temporary output off and the **H** message takes place also in the insensitiveness zone if rapid changes of measured or set value are detected.

The method of parameters selection depends on the initial conditions. The fast step method will be used in case of stabilized controlled value, otherwise the slower oscillation method will be applied. The automatic selection ensures optimum PID parameters for current conditions in the facility, without the user's intervention. It is recommended for variable value control (disturbance of set conditions during operation by modification of e.g. the set value or the furnace batch).

- b) 21: une = Step selection of parameters in the step stage (response to step function). While determining the characteristics of the object, the algorithm does not cause an additional delay in reaching the set value. This method is dedicated to facilities with stabilized initial controlled value (e.g. temperature in a cold furnace). In order not to disturb the stabilized initial conditions, before starting the autotuning, turn off the actuator's (e.g. the heater) power supply using an external switch, or use the control start/stop function [F] button or BIN input). Turn on the power supply again immediately after the autotuning starts, during the output activation delay phase. If the power supply is turned on later, the facility analysis will be incorrect and consequently the PID parameters will not be selected correctly.
- c) 21: Event = 5552 selection of parameters using the oscillation method. The algorithm involves the measurement of the oscillation amplitude and period at a slightly lower level for heating or a slightly higher level for cooling than the set value in order to eliminate the danger that the target value will be exceeded during the facility test stage. While determining the characteristics of the object, the algorithm causes an additional delay in reaching the set value. This method is dedicated to facilities with unstable initial controlled value (e.g. temperature in a hot furnace).

The algorithms from **b** and **c** comprise the following stages:

- output activation delay (about 15s) time to power up the actuator (heating/cooling power, fan, etc.);
- determination of the facility characteristic curve;
- activation of control with new PID settings.

The program can discontinue the autotuning **b** or **c** (with the **Erre** message) if the conditions for correct algorithm operation are not met:

- initial value is higher than the set value for heating or lower for cooling;
- maximum autotuning duration (4 hours) has been exceeded;
- process value changes too quickly or too slowly.

It is recommended to perform the autotuning **b** or **c** after a significant change of the **SEE** threshold or the controlled facility parameters (e.g. heating/cooling power, charge, initial temperature, etc.).

## **12.6. ADJUSTMENT OF PID PARAMETERS**

The autotuning function correctly selects the PID control parameters for most processes, but sometimes the parameters need adjustment. Due to a strong interdependence of these parameters, adjust only one of them and observe the impact on the process:

- a) <u>oscillation around the threshold</u> increase the proportionality range 22: **1**, increase integration time 23: **1**, decrease differentiation time 24: **1**, (possibly reduce the output 1 pulsing time by half, parameter 25: **1**;
- b) <u>slow response</u> reduce the proportionality range **25**, differentiation time **27** and integration time **27**;
- c) overshoot increase the proportionality range 🕮, differentiation time 🖬 and integration time
- d) <u>instability</u> increase the integration time **E**.

## 12.7. PROGRAMMABLE CHARACTERISTICS (RAMPING)

Setting of parameter 27: FRH2 (see section 10, Table 10) to FRH2 or FUED allows to program the device as a 4step process controller, implemented by output 1, according to the diagram in presented fig. 12.7. This mode of

operation can be started manually at any time (when parameter 27: **FARP** = **FARP** or **FAPP**) and automatically (**FARP** = **FAPP**) when the control process begins (after powering up, and also using the **[F]** button or **BIN** binary input when parameter 34: **FAPP** = **FAPP** (**SAPP**). To manually turn the process controller on (**SAP**) or off (**SAPP**) use the **P-SP** function available in the quick access menu (section 11).

![](_page_17_Figure_14.jpeg)

![](_page_17_Figure_15.jpeg)

Successive process stages are signalled by the messages displayed alternately with the set value (SEE) or SEE):

- Pc-1 stage 1 reaching the value of threshold 9: SEE 1 with the set gradient (28: cRc)) ramping
- Prez stage 2 implementation of the 1<sup>st</sup> hold time 29: **En 1** at the **SEE 1** level (with hysteresis 10: **H**),

the value of parameter 🔚 = 🖬 keeps permanently the stage 🖅 🖬

- Pres stage 3 reaching the value of threshold 13: 5552 at full power
- President stage 4 implementation of the 2<sup>nd</sup> hold time 30: **b** at the **SEE** (with hysteresis 14: **b** ) the value of parameter **b** = **b** keeps permanently the stage **Presi**
- End end of process (output 1 permanently off)

In addition, it is possible to assign the output 2 or 3 to the process when parameter 12: aut 2 or 15: aut 2 equals:

- **Ean** output on after process end (off during the process)
- FEEF output off after process end (on during the process)
- FEP3 output on for stages Pres and Pres

Operation in the process control mode precludes the PID autotuning and PID adjustment.

#### 12.8. MANUAL AND REMOTE CONTROL OPTION

The manual mode allows to set the output signal over its whole range (0 ÷ 100%), and consequently the enables the open control loop operation (no automatic relationship between the measured value and the output signal). The manual mode is available independently for each controller output and is programmable by the parameters 8: **DEE**, 12: **DEE**, 13: **DEE** and 18: **DEE** section 10, Table 10. In addition, output can be configured for a quick (unconditional) manual mode controlled by:

- the function button **[F]** or binary input **BIN**, by suitably programming the parameter 34: **Func** (section 9.1), - sensor measuring errors (exceeding the range or failure), when 7: **Func** or 11: **Func** is equal to **Fanc** In case of switching outputs (1, 2, 3), the change of output signal involves setting the filling ratio (using the parameter 26: **Func** ) with pulsing period defined by parameter 25: **For** The manual mode set value 26: **Func** = 0 means that the output is permanently off, value 100 means it is permanently on. This value can be set using the **[UP]** and **[DOWN]** buttons (only for output 1, section 12.1) or the quick access menu (section 11), and alternatively in the parameter configuration mode (from keypad or remotely via the RS485 serial port or PRG, sections 10, 14 ÷ 16).

#### **13. ERRORS AND MESSAGES**

a) measuring errors:

| Code | Possible errors                                                                                |
|------|------------------------------------------------------------------------------------------------|
|      | - below ( <b>FILE</b> ) or above ( <b>FILE</b> ) the sensor measuring range<br>- sensor damage |
|      | - other sensor than set in the configuration (section 10, parameter 0: off)                    |

b) messages and instantaneous errors (single and cyclical):

| Code          | Message                                                                              |
|---------------|--------------------------------------------------------------------------------------|
| EodE          | entering access password to configuration parameters, section 10                     |
| Err           | wrong access password                                                                |
| EonF          | parameter configuration menu                                                         |
| tunt          | PID autotuning in progress, section 12.5                                             |
| Errt          | autotuning error, section 12.5, to delete error simultaneously press [UP] and [DOWN] |
| SEAr / SEOP   | control start/stop, section 9.1                                                      |
| 5EE 1/5EE3    | switch over of set value (day/night) for output 1, section 9.1                       |
| bLoc/boFF     | keypad lock on/off, section 9.1                                                      |
| hRnd/hoFF     | unconditional manual mode on/off, section 9.1                                        |
| Pr-1÷Pr-4,End | process control function (ramping), section 12.7                                     |
| SRUE          | save parameter values (section 10)                                                   |

## 14. CONNECTING TO THE PC AND AVAILABLE SOFTWARE

Connecting the controller to the PC can be useful (or necessary) in the following situations:

- remote monitoring and recording of current measurement data and process control (outputs status);
- quick configuration of parameters, including copying the settings to other controllers of the same type.
   In order to establish a long range communication, set up the connection in the RS485 standard with port available in the computer (directly or by means of the RS485 converter), according to the description in section 15.

In addition, the controllers as a standard are equipped with PRG ports which allow to connect to the PC via the AR955 programming device (without galvanic isolation, cable length 1.2m). To use both the programming device and the RS485 port, the supplied serial port drivers must be installed on the computer.

The communication with the device is based on the protocol compatible with MODBUS-RTU (section 16).

The following applications are available (on CD in the kit with the AR955 programming device, or for downloading from *www.apar.pl* – *Download* tag – for Windows 2000/XP/Vista/7/8):

| Name                        | Application                                                                                                    |
|-----------------------------|----------------------------------------------------------------------------------------------------|
| <b>ARSOFT-WZ1</b><br>(free) | <ul> <li>display current measuring data from connected device</li> <li>configure the type of measuring input, range of indications, control options, alarms, displaying, communication, access, etc. (section 10)</li> <li>create a cfg file on the disc with current parameters configuration to reuse (configuration duplication)</li> <li>software requires communication with the controller via the RS485 or PRG (AR955)</li> </ul> |
| <b>ARSOFT-WZ4</b> (free)    | <ul> <li>create a .cfg configuration file on the disc for later controller programming via the RS485 interface or AR955 and ARSOFT-WZ1 programming device</li> <li>software does not require communication with the controller</li> </ul>                                                                                                    |
| <b>ARSOFT-WZ2</b> (paid)    | <ul> <li>display current measuring data from maximum 30 channels simultaneously (only the APAR devices)</li> <li>software requires communication with the controller via the RS485 or PRG (AR955)</li> </ul>                                                                                                    |

The detailed descriptions of these applications are included in the installation folders.

![](_page_19_Picture_5.jpeg)

Before making the connection, make sure that the controller's MODBUS address (parameter 36: **EEG**) and the baudrate (37: **b**) are identical to the settings of computer program. In addition, set in the program options the number of the COM serial port (for the RS485 converter or AR955 programming device it is the number given by the operating system during installation of the drivers).

## 15. RS485 COMMUNICATION INTERFACE (acc. to EIA RS-485)

![](_page_19_Figure_8.jpeg)

is at the beginning of the line (see fig. above):

- at the beginning of the line: 2 x 820  $\Omega$  to frame and to +5V of the MASTER and 150  $\Omega$  between lines,

- at the end of the line:  $150\Omega$  between lines.

Termination resistors when MASTER is in the middle of the line:

- at the converter: 2 x 820  $\Omega$  to frame and to +5V of the converter,

- at both ends of the line:  $150\Omega$  between lines.

Devices from different manufacturers forming a network 485 (eg converters RS485/USB) may have a built-in termination resistors, and then there is no need for external components.

#### 16. MODBUS-RTU SERIAL TRANSMISSION PROTOCOL (SLAVE)

Format : 8 bits, 1 stop bit, no parity bit Available function : READ - 3 or 4, WRITE - 6

#### Table 16.1. Claim frame format for the READ function (frame length – 8 bytes):

| device<br>address | function<br>4 or 3 | register address to be<br>read: 0 ÷ 56 (0x0038) | number of registers to be<br>read:<br>1 ÷ 57 (0x0039) | CRC checksum    |
|-------------------|--------------------|-------------------------------------------------|-------------------------------------------------------|-----------------|
| 1 byte            | 1 byte             | 2 bytes (HB-LB)                                 | 2 bytes (HB-LB)                                       | 2 bytes (LB-HB) |

Example 16.1. Read the register with address 0: 0x01 - 0x04 - 0x0000 - 0x0001 - 0x31CA

#### Table 16.2. Claim frame format for the WRITE function (frame length – 8 bytes):

| device<br>address | function<br>6 | register address to be<br>written:<br>0 ÷ 56 (0x0038) | Value of register to be written | CRC checksum    |
|-------------------|---------------|-------------------------------------------------------|---------------------------------|-----------------|
| 1 byte            | 1 byte        | 2 bytes (HB-LB)                                       | 2 bytes (HB-LB)                 | 2 bytes (LB-HB) |

Example 16.2. Write the register with address 10 (0xA) value 0: 0x01 - 0x06 - 0x000A - 0x0000 - 0xA9C8

#### Table 16.3. Reply frame format for the READ function (minimum frame length - 7 bytes):

| device<br>address | function<br>4 or 3 | number of bytes in the<br>data field, (max. 57*2=114<br>bytes) | data field – register value | CRC checksum    |
|-------------------|--------------------|----------------------------------------------------------------|-----------------------------|-----------------|
| 1 byte            | 1 byte             | 1 byte                                                         | 2 ÷ 114 bytes (HB-LB)       | 2 bytes (LB-HB) |

**Example 16.3**. Reply frame for the register value equal to 0: 0x01 - 0x04 - 0x02 - 0x0000 - 0xB930

#### Table 16.4. Reply frame format for the WRITE function (frame length – 8 bytes):

identical as the claim frame format for the WRITE function (Table 16.2)

Table 16.5. Particular reply (errors: function field = 0x84 or 0x83 for READ function and 0x86 for WRITE function):

| Error code (HB-LB in data field) | Error description             |
|----------------------------------|-------------------------------|
| 0x0001                           | non-existing register address |
| 0x0002                           | wrong register value to write |
| 0x0003                           | incorrect function number     |

Example 16.5. Error frame for non-existing address to be read: 0x01 - 0x84 - 0x02 - 0x0001 - 0x5130

#### Table 16.6. Map of the MODBUS-RTU protocol registers

| Register<br>address<br>HEX (DEC) | Value<br>(HEX or DEC) | <b>Register description and access type</b><br>(R-read only, R/W-read/write)     |   |
|----------------------------------|-----------------------|----------------------------------------------------------------------------------|---|
| 0x00 (0)                         | -1999 ÷ 19999         | current measurement value                                                        | R |
| 0x01 (1)                         | 652                   | device type ID                                                                   | R |
| 0x02 (2)                         | 100 ÷ 999             | controller firmware version                                                      | R |
| 0x03 ÷ 0x05                      | 0                     | not used or reserved                                                             | R |
| 0x06 (6)                         | 0 ÷ 7                 | current outputs status 1, 2, 3: bits 0, 1, 2; bit=1 means output on              | R |
| 0x07 (7)                         | 0 ÷ 20000             | current status of analogue output (0 $\div$ 20000 $\mu A$ or 0 $\div$ 10000 mV ) | R |

| 0x08 (8)         | -100 ÷ 700                            | temperature of thermocouples cold ends (resolution 0.1 $^\circ C$ )           | R   |  |  |  |
|------------------|---------------------------------------|-------------------------------------------------------------------------------|-----|--|--|--|
| 0x09 ÷ 0x10      | 0                                     | not used or reserved                                                          | R   |  |  |  |
| Configuration pa | Configuration parameters (section 10) |                                                                               |     |  |  |  |
| 0x11 (17)        | 0 ÷ 16                                | parameter 0: reperfection for the description of measuring input (section 10) | R/W |  |  |  |
| 0x12 (18)        | 1 ÷ 20                                | parameter 1: Filt digital filtration of measurements (response time)          | R/W |  |  |  |
| 0x13 (19)        | 0 ÷ 3                                 | parameter 2: dot position/resolution or resolution for temperature            | R/W |  |  |  |
| 0x14 (20)        | -1999 ÷ 18000                         | parameter 3: Lo low limit 1 or bottom of indications range                    | R/W |  |  |  |
| 0x15 (21)        | -1999 ÷ 18000                         | parameter 4: 🖅 high limit 1 or top of indications range                       | R/W |  |  |  |
| 0x16 (22)        | -1999 ÷ 18000                         | parameter 5: Lo2 low limit 2                                                  | R/W |  |  |  |
| 0x17 (23)        | -1999 ÷ 18000                         | parameter 6: 🗷 🗗 high limit 2                                                 | R/W |  |  |  |
| 0x18 (24)        | 0 ÷ 3                                 | parameter 7: Fto 1 emergency status of output 1                               | R/W |  |  |  |
| 0x19 (25)        | 0 ÷ 3                                 | parameter 8: out of function of output 1                                      | R/W |  |  |  |
| 0x1A (26)        | -1999 ÷ 18000                         | parameter 9: SEE 1 set value 1                                                | R/W |  |  |  |
| 0x1B (27)        | 0 ÷ 9999                              | parameter 10: 🔣 hysteresis of output 1 or PID tuning insensitiveness zone     | R/W |  |  |  |
| 0x1C (28)        | 0 ÷3                                  | parameter 11: FLOZ emergency status of output 2                               | R/W |  |  |  |
| 0x1D (29)        | 0 ÷ 10                                | parameter 12: but 2 function of output 2                                      | R/W |  |  |  |
| 0x1E (30)        | -1999 ÷ 18000                         | parameter 13: SEE set value 2                                                 | R/W |  |  |  |
| 0x1F (31)        | 0 ÷ 9999                              | parameter 14: 🔀 hysteresis of output 2                                        | R/W |  |  |  |
| 0x20 (32)        | 0 ÷ 10                                | parameter 15: aut 3 function of output 3                                      | R/W |  |  |  |
| 0x21 (33)        | -1999 ÷ 18000                         | parameter 16: 🗺 set value 3                                                   | R/W |  |  |  |
| 0x22 (34)        | 0 ÷ 1                                 | parameter 17: RESP analogue output type                                       | R/W |  |  |  |
| 0x23 (35)        | 0 ÷ 3                                 | parameter 18: but A analogue output function                                  | R/W |  |  |  |
| 0x24 (36)        | -1999 ÷ 18000                         | parameter 19: 🖅 Iow indication for retransmission                             | R/W |  |  |  |
| 0x25 (37)        | -1999 ÷ 18000                         | parameter 20: 🛛 🗃 high indication for retransmission                          | R/W |  |  |  |
| 0x26 (38)        | 0 ÷ 3                                 | parameter 21: type of PID tuning                                              | R/W |  |  |  |
| 0x27 (39)        | 0 ÷ 18000                             | parameter 22: 🔀 PID proportionality range                                     | R/W |  |  |  |
| 0x28 (40)        | 0 ÷ 3600                              | parameter 23: 📰 PID integration time constant                                 | R/W |  |  |  |
| 0x29 (41)        | 0 ÷ 999                               | parameter 24: 🖬 PID differentiation time constant                             | R/W |  |  |  |
| 0x2A (42)        | 3 ÷ 360                               | parameter 25: Ec pulsing period                                               | R/W |  |  |  |
| 0x2B (43)        | 0 ÷ 100                               | parameter 26: ISEE manual mode set value                                      | R/W |  |  |  |
| 0x2C (44)        | 0 ÷ 2                                 | parameter 27: FRF process controller mode                                     | R/W |  |  |  |
| 0x2D (45)        | 1 ÷ 300                               | parameter 28: FR- stage 1 gradient                                            | R/W |  |  |  |
| 0x2E (46)        | 0 ÷ 3600                              | parameter 29: EH stage 2 duration                                             | R/W |  |  |  |
| 0x2F (47)        | 0 ÷ 3600                              | parameter 30: <b>FF</b> stage 4 duration                                      | R/W |  |  |  |
| 0x30 (48)        | 0 ÷ 3                                 | parameter 31: 5555 blocked changes in 555 1, 5552                             | R/W |  |  |  |
| 0x31 (49)        | 0 ÷ 9999                              | parameter 32: PR55 access password                                            | R/W |  |  |  |
| 0x32 (50)        | 1 ÷ 2                                 | parameter 33: PPro password-protected configuration                           | R/W |  |  |  |
| 0x33 (51)        | 0 ÷7                                  | parameter 34: Fune [F] button and BIN input function                          | R/W |  |  |  |
| 0x34 (52)        | 20 ÷ 100                              | parameter 35: 🗗 🕼 display brightness, 20% increments                          | R/W |  |  |  |
| 0x35 (53)        | 1 ÷ 247                               | parameter 36: Add MODBUS-RTU address in RS485 network                         | R/W |  |  |  |
| 0x36 (54)        | 0 ÷ 6                                 | parameter 37: 💶 baudrate for RS485 and PRG port                               | R/W |  |  |  |
| 0x37 (55)        | -500 ÷ 500                            | parameter 38: R o null bias for measurements                                  | R/W |  |  |  |
| 0x38 (56)        | 850 ÷ 1150                            | parameter 39: The slope calibration (sensitivity) for measurements            | R/W |  |  |  |

## **X-ON Electronics**

Largest Supplier of Electrical and Electronic Components

Click to view similar products for Temperature Sensor Modules category:

Click to view products by Apar manufacturer:

Other Similar products are found below :

 HPP809A031
 MBT 3560-0000-0050-10-110
 MBT 3560-0000-0100-10-110
 MBT 3560-0001-0050-10-120
 MBT 3560-0001-0100-10-120

 TCN4L-22R
 TCN4M-22R
 TX4H-14R
 TX4H-24R
 TX4H-A4R
 TX4L-14R
 TX4L-A4R
 TX4L-B4R
 TX4M-14R
 TX4M-24C

 TX4M-24R
 TX4M-A4R
 TX4M-B4R
 2924799
 2811828
 QP99
 CP82
 CP99
 R38-LARR
 72-11304023-0150.0050
 72-11304023-0150.0050

 0150.0050
 72-23304003-0150.0050.GGP
 72-23904001-0300.0040.TM
 72-34904001-0300.0040.TM
 AT403-414-1000
 AT403-614-1000
 AT 

 503-1141-000
 AT-503-1161-000
 AT-503-6140-000
 AT-603-1141-000
 AT603-414-1000
 AT-903-1161-000
 ATR121-B

 TPMC-5
 TPMC-8W
 K39-HCRR
 K49-HCRR
 K49P-HCRR
 K85-HERR
 KR1-LCRR-D
 LHI874